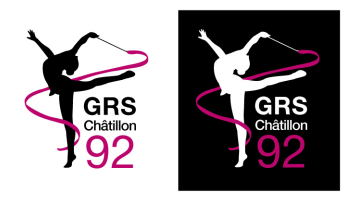

## GRS CHÂTILLON 92 Saison 2023 - 2024

## Procédure d'inscription - Plateforme Mon Club

1 - L'url pour nos adhérents : <u>grschatillon.monclub.app/</u> <u>subscription</u>

2 - Choisir la formule d'abonnement

3 - Entrer le code d'accès si besoin (groupes compétition uniquement)

4 - Accepter les conditions générales (Règlement intérieur du club GRS Châtillon 92)

5 - Créer un compte en tant que personne majeure et responsable de l'enfant à inscrire

6 - Remplir le profil de l'enfant à inscrire

7 - Le responsable légal devra donner des informations tels que les personnes habilitées a récupérer l'enfant,
l'autorisation ou non du droit à l'image, l'autorisation ou non de soins...

8 - Procéder au paiement

9 - une fois l'adhésion accepter par le club vous devrez accéder à votre compte et compléter les documents nécessaires (Certificat Médical et Attestation d'assurance extra-scolaire